# マイページの設定・変更

## iTSCOM IDを変更したい

1

- (1) マイページトップの「お客さま情報を変更」をクリック、もしくはメニューの「各種設定」から「お客さま 情報確認・変更」をクリックします。
  - (2)「アカウント情報を変更する」をクリックします。
  - (3) iTSCOM IDの右側の「変更」ボタンをクリックします。

|                                               |                                                            |                      | 💡 お問い合わせ・サポート 🛛 🕞 ログアウト                                                                           |
|-----------------------------------------------|------------------------------------------------------------|----------------------|---------------------------------------------------------------------------------------------------|
|                                               | ③ 各種設定                                                     | •                    | (1)                                                                                               |
| (1)<br>ひトップ<br>¥料金 +                          | お客さま情報確認・変更<br>メールドトレス<br>インターネットセキュリティサート<br>ホームページの船定・変更 |                      | (お客さま情報を変更)<br>詳しくみる<br>契約プラン                                                                     |
| ⊘ ご契約・手続き +                                   |                                                            | 31≞                  | おまかゼマスター・スマートプラン(TV:スタンダー<br>ド/NET:300M/ケーブルプラス電話/ITSCOM HOME/テレ<br>ビ・プッシュ) (更新月:2025年1月~2025年3月) |
| <ul> <li>◎ 各種設定 +</li> <li>○ ヘルプ ・</li> </ul> |                                                            |                      | ブラン継続年数<br>1年2ヵ月                                                                                  |
| ITSCOM 会社概要 ><br>ITSCOM サービスページ >             |                                                            |                      | お知らせ<br>●<br>ため変更が必要となります。詳細は <u>こちら</u> をご覧ください。                                                 |
|                                               | お手数をおかけいたします                                               | か。以下 TiTSCOM ID 変更画面 | ヘトよりiTSCOM IDのご変更をお願いいたします。                                                                       |
| お客さま情報                                        | <b>쥖確認・変更</b>                                              |                      |                                                                                                   |
| ● アカウント情                                      | 報                                                          |                      |                                                                                                   |
| iTS                                           | COM ID                                                     |                      |                                                                                                   |
|                                               | (2) <b>7</b> #9                                            | >ント情報を変更する >         |                                                                                                   |
|                                               | _                                                          |                      |                                                                                                   |
| 1<br>変更内容の入力                                  | 2 認証コード入力                                                  | 3<br>変更内容4           | ) (4)<br>办確認                                                                                      |
| <b>アカウント情報</b><br><sup>ご希望の「変更」 ボタンを</sup>    | <b>の変更</b><br><sup>をクリックしてください。</sup>                      |                      |                                                                                                   |
| itscom I                                      | D                                                          |                      | (3) 変更                                                                                            |
| パスワート                                         | ••                                                         | •••••                | <u>変更</u>                                                                                         |
| < お客さま情報確認・変更へ                                |                                                            |                      |                                                                                                   |

(1)「新しいiTSCOM ID」欄にお客さまのメールアドレスを入力します。 2

| 入力できる文字 | 枚:4~100文字                      |
|---------|--------------------------------|
| 利用可能文字  | :半角英数字、「@」「_」「-」「.」(メールアドレス形式) |

(2)「次へ」ボタンをクリックします。

| 1         2         3         4           変更内容の入力         認証コード入力         変更内容の確認         変更充了                                                                                      |
|----------------------------------------------------------------------------------------------------|
| アカウント情報の変更<br>iTSCOM IDの変更を行います。                                                                                                    |
| 現在のiTSCOM ID                                                                                                    |
| 新しいiTSCOM ID (1) itscom_web@j06.itscom.net<br>※4~100文字以内                                                                                                    |
| ① iTCOM IDとして入力するアドレスについて<br>iTSCOM IDとして登録するお客さまが管段ご利用されているメールアドレスを入力してください。<br>iTSCOM以外のメールアドレスでも堪いません。(例:gmail.com, icloud.com, docomo.ne.jp, ezweb.ne.jp, i.softbank.jp…<br>など) |
| 下記の「次へ」ボタンを押しましたら、入力いただいたメールアドレス宛に「mypage@itscom.jp」より認証コードを送信し受信<br>確認を行っていただきます。 必ず「mypage@itscom.jp」からのメールが受信できるアドレスを入力してください。                                                   |
| (2) 次~ >                                                                                                    |
| (くを見る)                                                                                                    |

(1) ご登録の連絡先メールアドレス宛に送信された認証コードを入力してください。 3 (2) 「次へ」ボタンをクリックします。

| 1     2     3     4       変更内容の入力     認証コード入力     変更内容の確認     変更充了                                                                                                    |
|----------------------------------------------------------------------------------------------------|
| 認証コード入力                                                                                                    |
| ① 連絡先メールアドレスに認証コードを送信しました。                                                                                                    |
| ● 認証コードを入力してください。                                                                                                    |
| 認証コード (1)                                                                                                    |
| <ul> <li>認証コードの有効期限は30分です。有効期限が切れてしまった場合には、手続きをはじめからやり直してください。</li> <li>メールが届かない場合メールが届くまでに時間がかかる場合があります。5分程度待ってもメールが届かない場合、<u>こちら</u>からお問い合わせください。</li> </ul>                                                                                                    |
| (2) 次へ<br>(2)<br>(2)<br>(2)<br>(2)<br>(2)<br>(2)<br>(2)<br>(2)<br>(2)<br>(2)<br>(2)<br>(2)<br>(2)<br>(2)<br>(3)<br>(3) |
|                                                                                                    |

(1) 変更後のiTSCOM IDのメールアドレスを連絡先メールアドレスに設定するか選択します。(2) 内容を確認し、間違いがなければ「この内容で登録する」ボタンをクリックします。

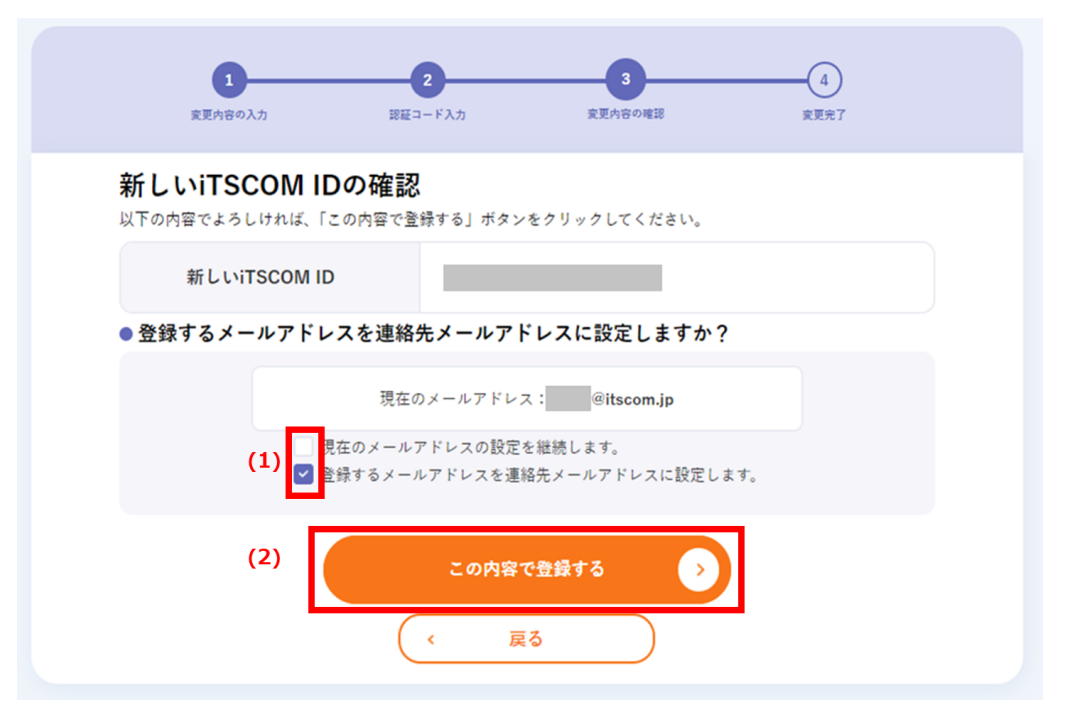

5 これでiTSCOM IDの変更は完了です。

4

なお、この内容は今後確認ができません。印刷をするか、メモなどに控えてください。 ※ 印刷する場合には、「印刷用画面へ」をご利用ください。

| iTSCOM IDの変更が完了しました。<br><sup>以下の内容で変更が完了しました。</sup> |                            |  |  |
|-----------------------------------------------------|----------------------------|--|--|
| 新しいiTSCOM ID<br>変更日                                 | ·@itscom.jp<br>2023年03月23日 |  |  |
| <ol> <li>連絡先メールアドレスに確認メールを送信しました。</li> </ol>        |                            |  |  |
| 1 この画面に表示された内容は、今後確認できません。<br>ださい。                  | 印刷する場合は右上の『印刷用画面へ』をご利用く    |  |  |
| お客さま情報確認・変更へ                                        |                            |  |  |

## iTSCOM IDパスワードを変更したい

- 1 (1) マイページトップの「お客さま情報を変更」をクリック、もしくはメニューの「各種設定」から「お客さま 情報確認・変更」をクリックします。
  - (2)「アカウント情報を変更する」をクリックします。
  - (3)「パスワード」の右側の「変更」ボタンをクリックします。

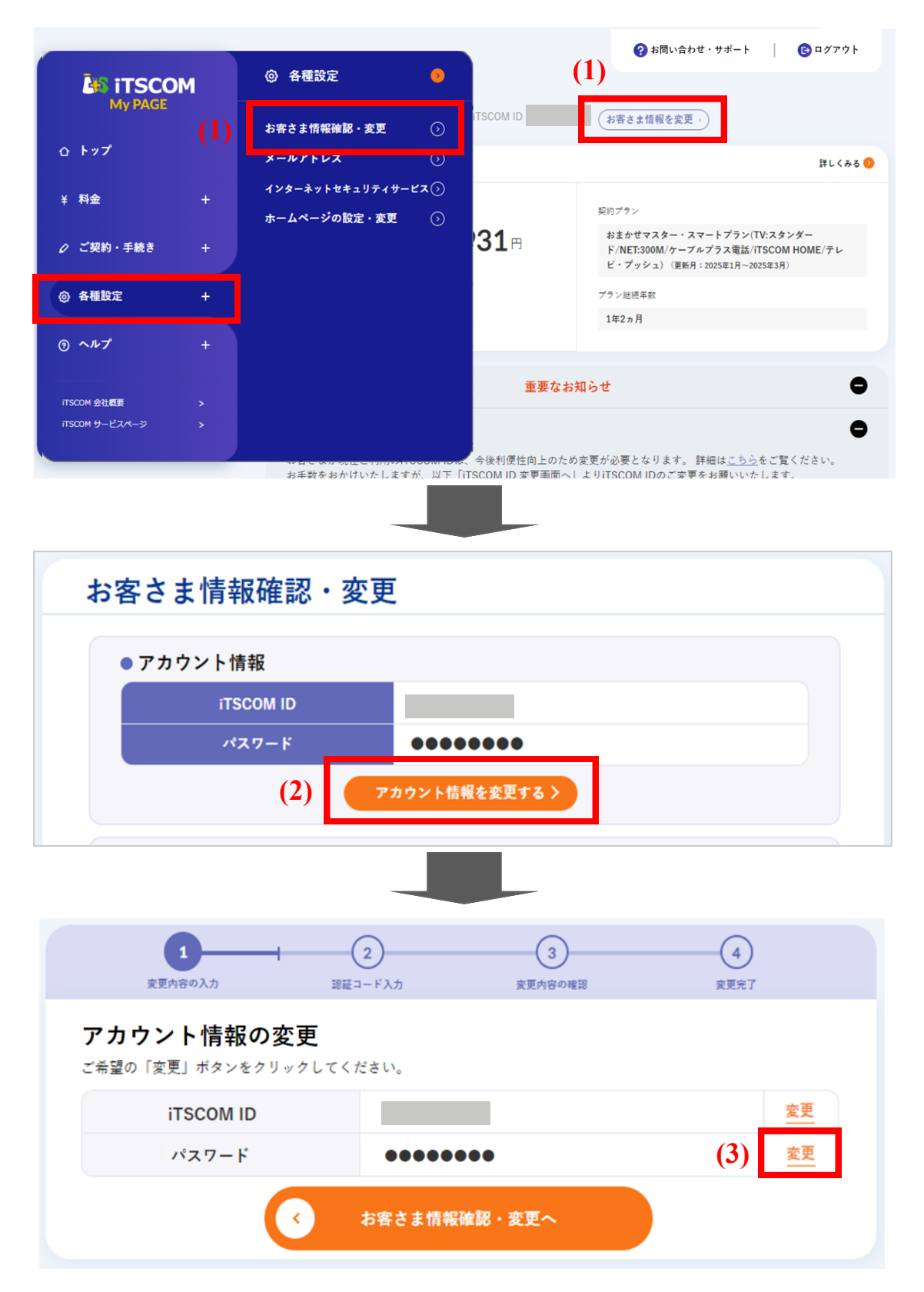

#### 2 (1) 現在のパスワードを入力します。

(2) 新しいパスワード、新しいパスワード再入力を入力します。

| 入力できる文字 | 数∶6~32文字                              |  |
|---------|---------------------------------------|--|
| 利用可能文字  | :半角英数字、「%」「+」「.」「/」「:」「=」「@」「^」「_」「-」 |  |

(3)「この内容で登録する」ボタンをクリックします。

| <b>1</b><br>変更内容の入力                    | <br>変更内容の確認                                   | 3<br>亥更完了          |  |  |
|----------------------------------------|-----------------------------------------------|--------------------|--|--|
| iTSCOM IDのパスワート<br>現在のパスワードと新しいパスワードを入 | 、変更<br>カレ、「この内容で登録する」ボタンを                     | クリックしてください。        |  |  |
| 現在のパスワード (1)                           |                                               |                    |  |  |
| 新しいパスワード (2)                           | ※6~32文字以内で入力してください。<br>※半角英数字、特殊文字(%、+、、/、、=、 | @、^、_、-)がご利用できます。, |  |  |
| 新しいパスワード 再入力                           |                                               |                    |  |  |
| (3) この内容で登録する >>                       |                                               |                    |  |  |
| ( 戻る                                   |                                               |                    |  |  |

3 「登録」ボタンをクリックします。

| 1<br>変更内容の入力                      | 2<br>変更内容の確認                                                                      | 3<br>                   |
|-----------------------------------|-----------------------------------------------------------------------------------|-------------------------|
| 新しいiTSCOM IDの<br>パスワードを変更<br>「戻る」 | <b>)パスワードの登録確認</b><br><sup>更します。よろしければ「登録」ボタンをクリッ<br/>ボタンをクリックすると、ひとつ前の画面に戻</sup> | クしてください。<br>ります。        |
|                                   | 登録                                                                                | $\mathbf{\mathfrak{I}}$ |
|                                   | ( 戻る                                                                              | _                       |

#### 4 これでiTSCOM IDのパスワード変更は完了です。

「印刷用画面へ」ボタンをクリックし、表示された画面の内容を印刷をするか、メモなどに控えてください。 ※ 印刷する場合には、「印刷用画面へ」をご利用ください。

| iTSCOM IDのパスワード図                             | 変更が完了しました。              |
|----------------------------------------------|-------------------------|
| 以下の内容で変更が完了し                                 | ました。                    |
| 新しいパスワード<br>変更日                              | 2023年03月23日             |
|                                              | 💥 印刷画面へ 🖨               |
| <ol> <li>連絡先メールアドレスに確認メールを送信しました。</li> </ol> |                         |
| 1 この画面に表示された内容は、今後確認できません。<br>ださい。           | 印刷する場合は右上の『印刷用画面へ』をご利用く |
| お客さまの声をお聞かせくだ アンケートはこち なる お客さま情報確認           | táw!<br>ら<br>B・変更へ      |

| TSCOM My PAGE                                     |             |  |
|---------------------------------------------------|-------------|--|
| <b>iTSCOM IDのパスワード</b><br>あなたの登録情報です。大切に保管してください。 |             |  |
| 新パスワード<br>変更日                                     | 2023年04月25日 |  |
|                                                   | 印刷          |  |
|                                                   | 閉じる ×       |  |